## **Investigations:** *COVID 19 Contact Turned Case*

## QRC 7.19

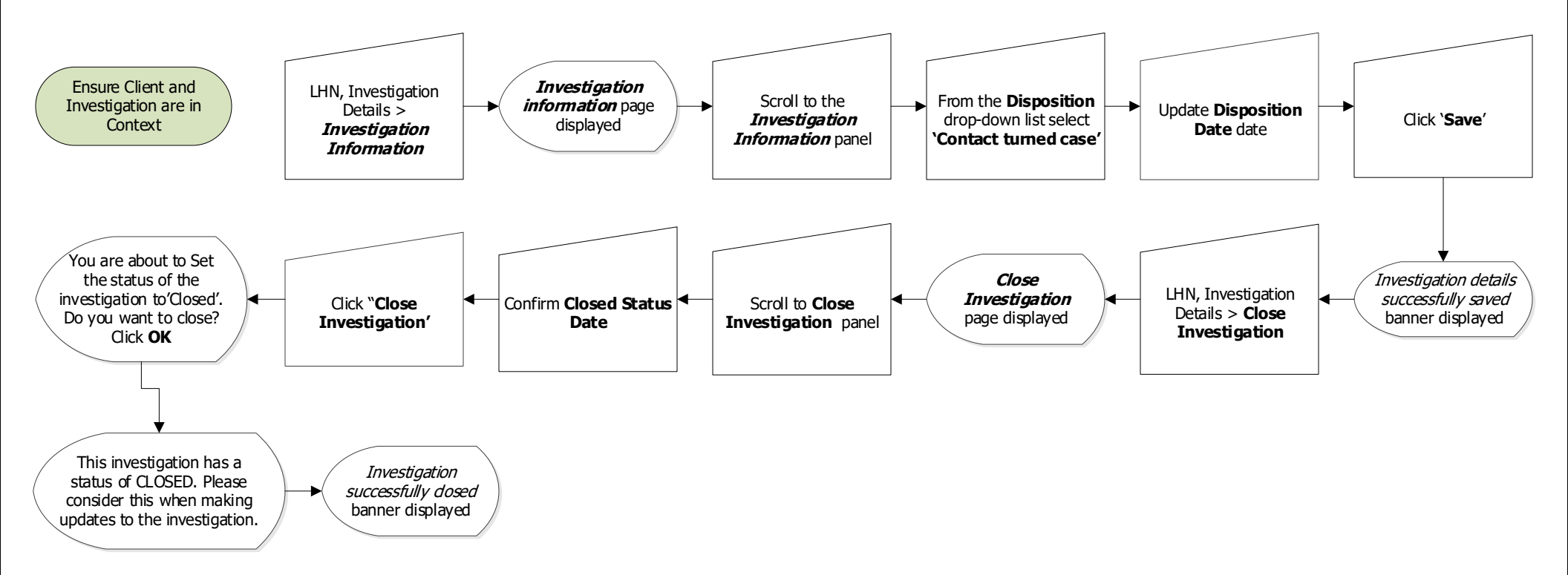

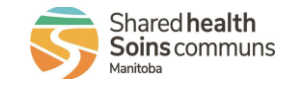